## Mikrofon und Kamera aktivieren (Windows 10)

- 1. Auf Windows-Schaltfläche klicken.
- 2. PC-Einstellung auswählen.

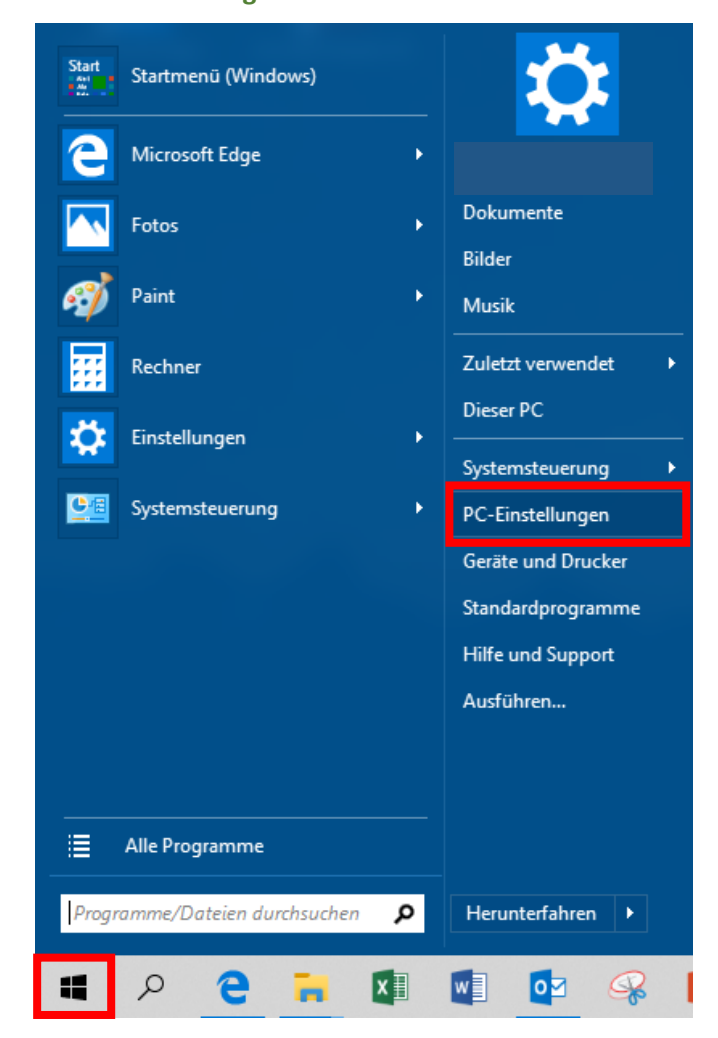

## 3. Datenschutz auswählen

|   |                                                                      |                   |                                                                               | Win            | dows-Einstellunger                                                       | ١ |                                                                             |   |                                                                            |
|---|----------------------------------------------------------------------|-------------------|-------------------------------------------------------------------------------|----------------|--------------------------------------------------------------------------|---|-----------------------------------------------------------------------------|---|----------------------------------------------------------------------------|
|   |                                                                      |                   |                                                                               | Einstellung si | uchen                                                                    | م |                                                                             |   |                                                                            |
| ⊒ | System<br>Anzeige, Benachrichtigungen,<br>Sound, Stromversorgung     |                   | <b>Geräte</b><br>Bluetooth, Drucker, Maus                                     |                | <b>Telefon</b><br>Android-Smartphone oder<br>iPhone verknüpfen           |   | Netzwerk und Internet<br>WLAN, Flugzeugmodus, VPN                           | Ę | Personalisierung<br>Hintergrund, Sperrbildschirm,<br>Farben                |
|   | Apps<br>Deinstallieren, Standardwerte,<br>optionale Funktionen       | 8                 | <b>Konten</b><br>Konten, E-Mail, Arbeit, andere<br>Kontakte, Synchronisierung | 。<br>A字        | Zeit und Sprache<br>Spracherkennung, Region,<br>Datum                    | 8 | <b>Spielen</b><br>Spieleleiste, Aufzeichnungen,<br>Übertragung, Spielemodus | Ģ | Erleichterte Bedienung<br>Sprachausgabe, Bildschirmlupe,<br>hoher Kontrast |
| 0 | Cortana<br>Cortana-Sprache,<br>Berechtigungen,<br>Benachrichtigungen | A                 | Datenschutz<br>Position, Kamera                                               | $\mathbb{C}$   | Update und Sicherheit<br>Windows Update,<br>Wiederherstellung, Sicherung |   |                                                                             |   |                                                                            |
| [ | Datensch<br>Position, K                                              | <b>utz</b><br>ame | ra                                                                            |                |                                                                          |   |                                                                             |   |                                                                            |

4. Unter App-Benachrichtigungen Kamera auswählen.

| App-Berechtigungen |          |  |  |  |  |  |
|--------------------|----------|--|--|--|--|--|
| ሐ                  | Position |  |  |  |  |  |
| Ō                  | Kamera   |  |  |  |  |  |
| Ļ                  | Mikrofon |  |  |  |  |  |

5. Unter Zulassen, dass Apps auf Ihre Kamera zugreifen Regler auf Ein stellen.

## Zulassen, dass Apps auf Ihre Kamera zugreifen

Wenn Sie den Zugriff zulassen, können Sie mithilfe der Einstellungen auf dieser Seite auswählen, welche Apps auf die Kamera zugreifen können. Wenn Sie den Zugriff verweigern, wird der Zugriff auf Ihre Kamera für Apps blockiert. Windows wird nicht blockiert.

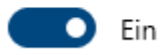

6. Unter App-Benachrichtigungen Mikrofon auswählen.

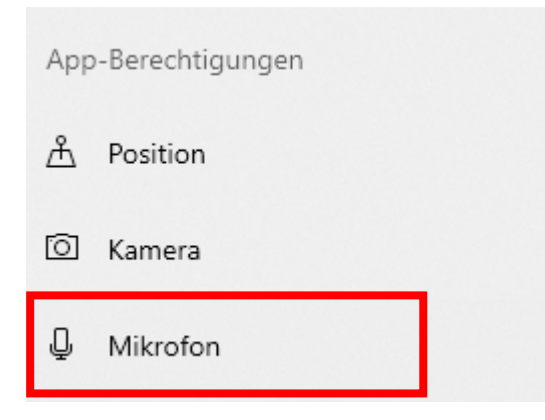

7. Unter Zulassen, dass Apps auf Ihr Mikrofon zugreifen Regler auf "Ein" stellen

## Zulassen, dass Apps auf Ihr Mikrofon zugreifen

Wenn Sie den Zugriff zulassen, können Sie mithilfe der Einstellungen auf dieser Seite auswählen, welche Apps auf das Mikrofon zugreifen können. Wenn Sie den Zugriff verweigern, wird der Zugriff auf das Mikrofon nur für Apps blockiert. Windows wird nicht blockiert.

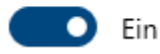